GP232 GPIBユニット, 説明書

パソコンとの接続 パソコンとはストーレート・ケーブル(同じピン番号同士が接続されているもの)を 使用してください.

GP232-J3の各ピンの名称と接続イメージは下図のようになります.

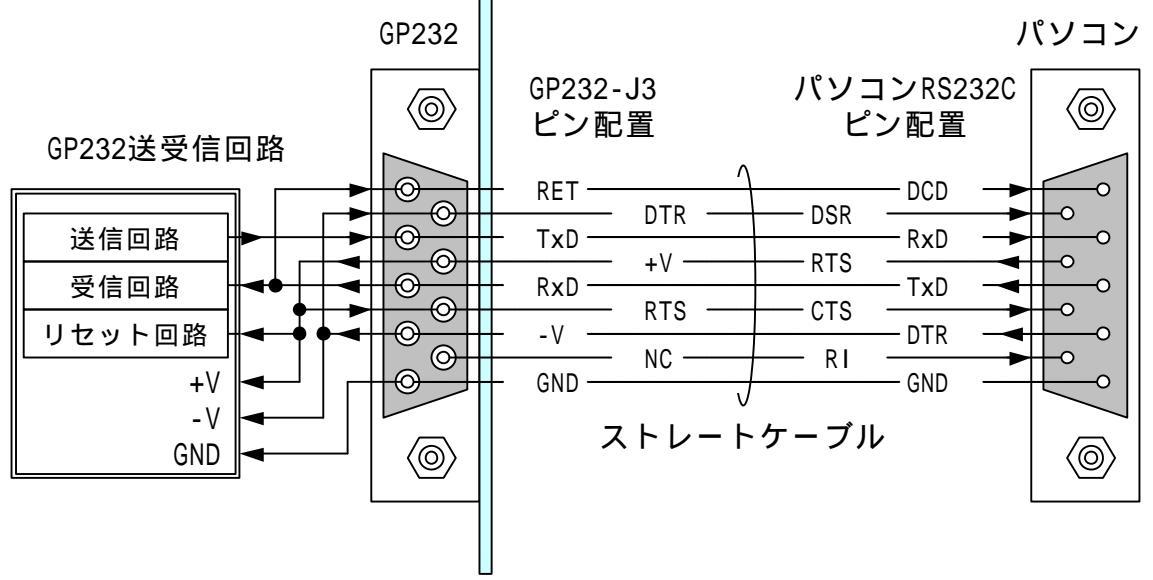

パソコンのRTS出力はプラスレベル,DTR出力はマイナスレベルに固定してください. ハイパーターミナルなどのアプリケーションではこのような設定はできません. GP232と通信するには,EasyCopmmやMSComm32,またはWindowsのApiを使用してください.

パソコンのRTS出力がマイナスレベルのあいだ,GP232内のPICはリセット状態を保持します.

GP232が正しく接続されていると、パソコンのTxD(送信出力)がパソコンのDCD入力に 接続されます.ブレークレベルを送信してDCD入力がプラスレベルに変化することを 確認すると、ポートにGP232が接続されていることを検出できます. シリアルポート通信条件

- 通信速度 9600bps(リセット後のデフォルト)
  - 14400bps
  - 19200bps
    - 38400bps
      - 57600bps
  - 115200bps
- パリティ なし
- データビット 8ビット
- ストップビット 1ビット
- フロー制御 なし
- CTS入力(7pin) PCのRTSに接続し、プラスレベルを加えます. 開放,またはマイナスレベルでGP232はリセットされます.
- DSR入力(4pin) 通信回路のマイナス電源として使用するのでマイナスレベルを加 えます.
- 識別 RxD(3pin)とRET(1pin)が内部でショートされています. パソコンのTxDからブレークレベルを出力し,GP232のRETにつな がるDCD入力をチェックすればGP232が接続されているポートであ ることを認識できます.
- 外部との接続
- GPIBコネクタ(J2)で外部のGPIB機器と接続します.
- シールドの12番pinはGNDに接続されていますが,半田面パターンをカットすると絶縁す
- ることができます.用途に応じてカットしてください.

# 各コネクタのピン番号と内部接続

| 番号 | J2     |
|----|--------|
| 1  | DI01   |
| 2  | D102   |
| 3  | D103   |
| 4  | DI04   |
| 5  | EOI    |
| 6  | DAV    |
| 7  | NRFD   |
| 8  | NDAC   |
| 9  | IFC    |
| 10 | SRQ    |
| 11 | ATN    |
| 12 | SHIELD |
| 13 | D105   |
| 14 | D106   |
| 15 | D107   |
| 16 | D108   |
| 17 | REN    |
| 18 | GND    |
| 19 | GND    |
| 20 | GND    |
| 21 | GND    |
| 22 | GND    |
| 23 | GND    |
| 24 | GND    |

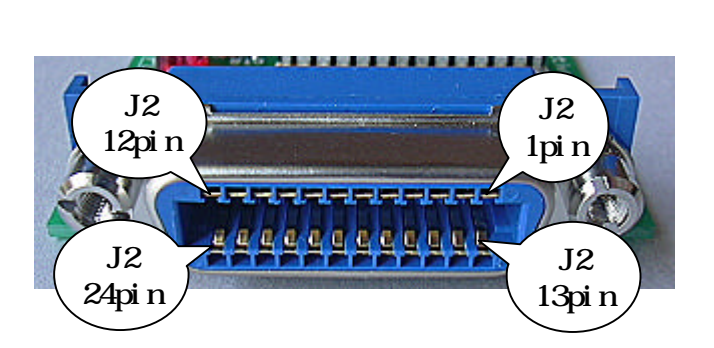

### 入出力仕様

入力はTTLレベル,出力は擬似オープンドレインです. 最大10台までの機器をドライブできます. ターミネータは内蔵していないので,接続機器には必ずターミネータが付いている必要があります.

GPIBコントローラをスレーブモードに設定してGP232に接続した場合,ターミネータ が無いためにデータの送受信ができないことがあります. その場合は,GP232のJ4,J5に製品添付のテーエアレーを実装してください. 実装方法は,同梱の冊子(製作の手引き)を参照してください.

各ポートの電気特性の詳細は、マイクロチップテクノロジー社のPIC16F876の最新版の 仕様書を参照してください.

--以上--

GP232 GPIBユニット,ファームウェア説明書

基本事項

ファームウェア名 GP232-2

ファームウェアバージョン Version 1.00

ファームウェア書き換え手順

GP232出荷時にはGPIB用のファームウェアが書き込まれているので,書き換える必要はありません.

しかし,AD/PWMなどの他の機能を使用するためにファームウェアを書き換えた場合,再度GPIB機能を利用するためにはファームウェアを書き換えなければなりません。

以下,その手順を説明します.

次に示す手順でGP232のファームウェアをGPIB用に書き換えます.

 GPmon.xlsを起動します.
 ファームウェアの書き換えプログラムはEasyGPIBに含まれます.
 GP232用のEasyGPIBがインポートされているブックならばGPmon.xls以外でも 使用できます.

| 書式(Q) (ツ)<br>人 (国) (日)<br>ダ | ・ ・ ・ ・ ・ ・ ・ ・ ・ ・ ・ ・ ・ ・ ・ ・ ・ ・ ・               | ₩)<br>   | ヘルプ(H) 質問を入力してください<br>. 【↓ 「 (4) (2) (2) (3) (3) (3) (3) (3) (3) (3) (3) (3) (3 |
|-----------------------------|-----------------------------------------------------|----------|---------------------------------------------------------------------------------|
|                             | 保護(P)<br>オンライン グループ作業(M) ト<br>ワークシート分析(U)<br>マクロ(M) |          | マクロ(M) Alt+F8                                                                   |
|                             | ユーザー設定Ѽ<br>オブション( <u>0</u> )<br><mark>ジ</mark>      | •        | 新しいマクロの記録(R)<br>セキュリティ(S)<br>Visual Basic Editor(V) Alt+F11                     |
|                             |                                                     | <b>%</b> | Microsoft Script Editor( <u>E</u> ) Alt+Shift+F11                               |

・ メニューの [ツール] [マクロ] [マクロ] をクリックします.

表示されるマクロのリストから「UpdateGP232」をクリックして選択し、
 [実行]ボタンをクリックします。

| マクロ                                               |              |                   | ? 🔀                |
|---------------------------------------------------|--------------|-------------------|--------------------|
| マクロ名(M):                                          |              |                   |                    |
| UpdateGP232                                       |              | •                 | 実行(R)              |
| btnClear_Click<br>btnStart_Click<br>btnStop_Click |              |                   | キャンセル              |
| UpdateGP232                                       | R            | ス                 | テップ イン( <u>S</u> ) |
|                                                   |              |                   | 編集(E)              |
|                                                   |              |                   | (作成(C)             |
|                                                   |              |                   | 削除( <u>D</u> )     |
| マクロの保存先( <u>A</u> ):                              | 開いているすべてのブック | <mark>У</mark> (7 | プション(0)            |
| 記明                                                |              |                   |                    |
|                                                   |              |                   |                    |
|                                                   |              |                   |                    |

現在のファームウェアのバージョンとアップデートの確認のダイアログが表示されるので、[OK]ボタンをクリックします。

| syGPIB for GP232                                                       |                                                                                       |
|------------------------------------------------------------------------|---------------------------------------------------------------------------------------|
| GP232のファームウェアバージョン:GP232 Version 1.00<br>アップデートを続ける時はOK,中止する時はキャンセルボタン | をクリックしてください                                                                           |
|                                                                        | 3 for GP232<br>GP232のファームウェアバージョン:GP232 Version 1.00<br>アップデートを続ける時はOK,中止する時はキャンセルボタン |

するとファイルの選択画面が表示されるので、GP232添付のCD-Rに入っている、GP232-2.HEXという名前のファイルを探してクリックし、[開く]ボタンをクリックすると書き込みを開始します。

書き込みが完了すると、ダイアログが表示されます. 以上でファームウェアが書き換えられ、GP232はGPIB制御ユニットになります.

| Micr | osoft Excel 🔀 |
|------|---------------|
| 完    | 了しました.        |
| Γ    | OK            |
|      |               |

#### 制御コマンド

パソコンからGP232に文字コマンドを送ると,それに応じてGP232が動作します. コマンドは文字数が決められており,デリミタをつける必要はありません. ただしGP232から送られるデータの一部にはCrコードのデリミタが付加されます. コマンドは全て半角の大文字で送ってください.

コマンドにデリミタをつけても問題が無いように考慮していますが,動作確認は行っておりませんので,つけないようにしてください.

#### Wコマンド

GP232内蔵のファームウェアのアップデートを行います.

書き込むデータはインテルHEX形式のテキストファイルです.

PICアセンブラが出力する[INHX8M形式]が有効です.

マイクロチップテクノロジー社のMPLABを使用するときは,HEX形式の設定変更が必要なので注意してください.

なお, EasyCommのサンプルコードは, EasyComm Version 1.84以降で使用してください.それより前のバージョンでは正しく動作しないことがあります.

#### 書き込み領域

| Nコマンドにより    | )書き換えることができるアドレス | 領域は次の通りです. |
|-------------|------------------|------------|
| アドレス        | 書き込み領域           | 書き込み可否     |
| 0000 ~ 1FFF | プログラム領域          | 可          |
| 1FFF ~ 2FFF | EEPROMなし         | -          |
| 3000 ~ 3FFF | ファームウェア更新プログラム領  | 域 不可       |
| 4000 ~ 41FF | コンフィギュレーションワードな  | ど 不可       |
| 4200 ~ 4FFF | データEEPROM領域      | 可          |
| 千順          |                  |            |

手順

ポートを開いて通信条件にあわせたポートの初期設定を行います。 RTSをマイナスレベルにして約100mS待ち,RTSをプラスレベルに戻して 100mS待ちます.これでGP232にリセットがかかります. 受信バッファをクリアします. "₩"を送信します. デリミタはつけないで下さい。 100mS程度待ちます. 再度"₩"を送信します. デリミタはつけないで下さい. "W"+Crが返ってくるのを待ちます. HEXファイルをオープンします. 1行分のデータを読み込んで末尾にCrを付加して送信します. 1 文字+Cr の応答を待ちます. 応答文字によって,次の処理結果がわかります. "₩" 1行分のデータを正常に書き込みました. "1" 送られてきたHEXデータのチェックサムエラー 通信ケーブルが長すぎるなど,通信回路の異状によってデータが 文字化けした可能性があります. "2" 無効データレコード HEXファイルの形式がINHX8M形式ではない可能性があります. 生成したアプリケーションの設定を確認してください. "3" 書き込み不可領域 アップデートプログラムの領域など,書き込みができない領域に 書き込もうとしました. "4" 書き込みエラー 書き込みエラー,または書き込んだデータが一致しません. 素子の故障などが考えられます。 "₩"以外は全て書き込みができなかったことを示しています.

応答文字列が"\\"または"3"の時は書き込みを継続させるので, に戻ります.

HEXファイルが終わりに達したらポートを閉じて終了します.
 HEXファイルはエンドレコードで終了します.
 GP232はエンドレコードを検出すると自分でリセットをかけて再起動します.
 PCからリセットをかける場合は,RTS出力をマイナスレベルにして100mS

程度待ったあとにポートを閉じます.

EasyCommを使用したアップデートプログラムのサンプルは, UpdateExample.xlsのモジュールを参照してください.

Sコマンド

全ポートを入力に設定します. "S"+Crを応答します. 電源投入時,またはリセット時と同じ状態になります. ただし,通信速度は影響を受けません.

Mコマンド

マスターモードに設定します.

GP232はスレーブモードをサポートしておりません.

GPIBコントローラ機能を利用するためには,Mコマンドでモードを変換する必要があります.

M コマンドは処理が完了すると"M"+Crを応答するので,簡単な通信確認にも使用できます.

Bコマンド

続く1文字で通信速度を設定します.

B0 = 9,600 bps B1 = 14,400 bps B2 = 19,200 bps B3 = 38,400 bpsB4 = 57,600 bps

B4 = 57,000 bps

B5 = 115,200 bps

電源オン,またはハードウェアによるリセット(RTSをマイナスレベルにする) の後は,9,600bpsにセットされます. このコマンドに対する応答はありません.

Iコマンド

ファームウェアのバージョンを問い合わせます.

Iコマンドを受信すると,直ちにファームウェアのバージョンを示す文字列と Crコードを返信します.

バージョン文字列の先頭の5文字は必ず"GP232"なので,通信チェックにも利用できます.

Tコマンド タイムアウトを秒単位で設定します. 設定できるのは0~255の1バイトのバイナリ値で,ゼロのときはタイムア ウトを無視します. 処理が完了すると"T"を返送します. デリミタは付きません. Zコマンド IFCパルス(約150mS)を出力します. 処理が完了すると"Z"を返送します. デリミタは付きません.

Rコマンド

続く1文字でREN出力の状態を設定します. "L"の時はLowに、その他の時はHighにします. 処理が完了すると"R"を返送します. デリミタは付きません.

Qコマンド

SRQラインの状態を問い合わせます. SRQラインがHighのときは"H",Lowのときは"L"が返送されます. デリミタは付きません.

Cコマンド

ATNをLowに下げてバスコマンドを出力します. 第1パラメータの下位5ビットで続くコマンドデータのバイト数を指定します. データバイト数が31の時は,ATNをLowのまま終了し,それ以外のときはコマン ド送信後にATNをHighにもどします. 処理が終了したら,1バイトの応答バイトを返送します. 各ビットは次の意味を持ちます. b7:エラー(タイムアウト時もセットされる) b6:タイムアウト b0~5:ゼロ

0コマンド

ATNをHighに上げてデータを出力します. 第1パラメータのb5は,最後の文字送信時にEOIをアサートするかどうかを指定 します. b5が1のときは,このコマンドで送信するデータの最後の1文字と同時にEOIを Lowに下げます. 下位5ビットで続くデータのバイト数を指定します. 処理が終了したら,1バイトの応答バイトを返送します. 各ビットは次の意味を持ちます. b7:エラー(タイムアウト時もセットされる) b6:タイムアウト b0~5:ゼロ

デリミタが検出されるまでデータを受信します. デリミタは,Cr,Lf,EoiのNずれかが有効です. 処理が終了したら,1バイトの応答バイトを返送します. 応答バイトの各ビットは次のような意味を持ちます. b7:エラー(タイムアウト時もセットされる) b6:タイムアウト b5:デリミタ検出 b0~5:バイト数(一度の受信は最大31バイト) Gコマンド

EOIが検出されるまでデータを受信します. 処理が終了したら,1バイトの応答バイトを返送します. 応答バイトの各ビットは次のような意味を持ちます. b7:エラー(タイムアウト時もセットされる) b6:タイムアウト b5:EOI検出 b0~5:バイト数(一度の受信は最大31バイト)

Pコマンド

GPIBから1バイトだけデータを取得します. 処理が終了したら、1バイトの応答バイトを返送します. 応答バイトの各ビットは次のような意味を持ちます. b7:エラー(タイムアウト時もセットされる) b6:タイムアウト b1~5:0 b0:1

--以上--

GPmon

EasyGPIBを使用したGPIBデータ送受信テストアプリケーションです. GP232にはGPIBをコントロールするファームウェアGP232-2が書き込まれているので,EasyCommなどのシリアルポートアクセスツールを使ってGPIBをコントロールできます.

しかし,作成したプログラムはGP232だけでしか動作しないため,他のコントロー ラを使用するときには全てのプログラムを書き換えなければなりません. この問題を解決するために,フリーツールEasyGPIBを開発しました.

EasyGPIBを使うと,共通化モジュールを入れ替えるだけで㈱アドテック・システム・サイエンス,インタフェース㈱,㈱コンテック,ラトックシステム㈱,ヤマトエレクトロニクス㈱,アジレント・テクノロジー社(VISA使用),ナショナル・インスツルメンツ社(VISA使用)の各GPIBコントローラ・カードで共通のプログラムを書くことができます.

GP232用の共通化モジュールも開発し,本キットに同梱してあるので,上記各社の カードでも動作する,共通のプログラムをGP232を使用して作成,動作確認するこ とができます.

GPmonは,GP232用の共通化モジュールを使用したEasyGPIB用簡易モニタです. 共通化モジュールegDefを他のカード用の共通化モジュールと入れ替えることに よって,まったく同じように動作させることができます.

EasyGPIBに関する詳細情報は、CDROM内のEasyGPIBのマニュアルファイルを参照してください.また、GP232のハードウェア、ファームウェアに関する情報は GPmanualをご覧下さい.

関連ファイル

| ださい.    |
|---------|
| ウェア解説   |
|         |
| 197以降が必 |
|         |
| の例です.   |
|         |

準備作業

パソコンとの接続,シリアルポートの通信条件,外部との接続,コネクタのピン 配置などはGPmanualを参照してください.

ファームウェアの入れ替え

出荷時にはGPIB制御用のファームウェアGP232-2が書き込まれているので, ファームウェアの書き換えは必要ありませんが,他の機能を使用するために ファームウェアを書き換えたときは次の手順で元に戻してください.

GPmon.xlsを起動します.
 ファームウェアの書き換えプログラムはEasyGPIBのファイルに書かれています.
 ワークブックにEasyGPIBのファイルをインポートすればファームウェアのアップデートが利用できます.
 インポートの方法はEasyGPIBのマニュアルを参照してください.
 GPmon.xlsにはEasyGPIBのファイルがすでにインポートされています.

| □ ◎ 定ŧ | ツェル(1) データ(1) ウィンドウ(                      | ₩) ヘルプ( <u>H</u> )                                    | 質問を入力してください                 |
|--------|-------------------------------------------|-------------------------------------------------------|-----------------------------|
|        | ジャスペル チェック(S) F7<br>☆ エラー チェック(K)         | 2 2 2 1 1 1 1 2 0 2                                   | MS ゴシック                     |
|        | ブックの共有(B)<br>(保護(P) ト<br>オンライン グループ作業(N)ト |                                                       |                             |
|        | ワークシート分析(U) ▶<br>マクロ(M) ▶                 | ▶ マクロ(M) ►                                            | Alt+F8                      |
|        | ユーザー設定Ѽ…<br>オプション(D)…                     | <ul> <li>新しいマクロの記録(R)…</li> <li>セキュリティ(S)…</li> </ul> |                             |
|        | ۲                                         |                                                       | Alt+F11<br>E) Alt+Shift+F11 |

・メニューの[ツール][マクロ][マクロ]をクリックします.

表示されるマクロのリストから「UpdateGP232」をクリックして選択し、
 [実行]ボタンをクリックします。

| マクロ                                               |                                         | ? 🔀            |
|---------------------------------------------------|-----------------------------------------|----------------|
| マクロ名(M):                                          |                                         |                |
| UpdateGP232                                       | <b>S</b>                                | 実行(B)          |
| btnClear_Click<br>btnStart_Click<br>btnStop_Click | <u></u>                                 | キャンセル          |
| UpdateGP232                                       | ~~~~~~~~~~~~~~~~~~~~~~~~~~~~~~~~~~~~~~~ | ステップ イン(S)     |
|                                                   |                                         | [編集(E)]        |
|                                                   | ~                                       | (作成(C)         |
|                                                   |                                         | 削除( <u>D</u> ) |
| マクロの保存先(A):                                       | 開いているすべてのブック 🛛 👻                        | オプション(0)       |
| II兑8月                                             |                                         |                |
|                                                   |                                         |                |

 現在のファームウェアのバージョンとアップデートの確認のダイアログが表示 されるので、[OK]ボタンをクリックします。

| EasyGPI | B for GP232                                                                        |
|---------|------------------------------------------------------------------------------------|
| i)      | GP232のファームウェアバージョン:GP232 Version 1.00<br>アップデートを続ける時はOK, 中止する時はキャンセルボタンをクリックしてください |

- するとファイルの選択画面が表示されるので、GP232添付のCD-Rに入っている、 GP232-2.HEXという名前のファイルを探してクリックし、[開く]ボタンをク リックすると書き込みを開始します。
- ・書き込みが完了すると、ダイアログが表示されます。
   以上でファームウェアが書き換えられ、GP232は
   出荷時と同じGPIB制御ユニットになります。

| Microsoft Excel 🔀 |
|-------------------|
| 完了しました。           |
|                   |
|                   |

### 使用方法

GPmonは, 共通化モジュールを入れ替えることによってGP232以外のコントローラでも動作させることができます.

GPmon.xlsを起動し,ワークシート「Sheet1」に切り替えるとボタンがひとつ配置 されています. GP232とパソコンのシリアルポートをストレートケーブルで接続し,GP1B機器を

GP232とハクコノのシリアルホートをストレートクーノルで接続し、GP10機器を ケーブルで接続してGP232に電源を加えてください.

そしてSheet1の[GP232モニタ]ボタンをクリックするとフォームが表示されます.

| GPmon by www.activecell.jp 🛛 🔀                                          |
|-------------------------------------------------------------------------|
| Version                                                                 |
|                                                                         |
| ActiveAddress — Deliniter — TineOut —                                   |
|                                                                         |
|                                                                         |
| CardClose 0 V                                                           |
| AsciiLine CMD(16進力ンマ区切り)                                                |
| 書き込み     クリア     読み出し     マ 改行     クリア     書き込み     クリア                 |
| Binary(16進力ンマ区切り)     SRQ     SPoll       書き込み     クリア     読み出し     クリア |
| 主要実行コード                                                                 |
| Error Properties                                                        |
| ErrorNunber 0 pur                                                       |
| ErrorHold 0                                                             |
|                                                                         |
| ErrorHoldText                                                           |
| LocalErrorNumber 0                                                      |
| LocalErrorText                                                          |

このフォームを使って全ての操作を行います.

## はじめにすること

| [Cardupen] ホタンをクリックします.                                                   |         |      |
|---------------------------------------------------------------------------|---------|------|
| GPmon by www.activecell.j GP232をスキャンして見つかるとEasyGPIB<br>モジュールのバージョンを表示します. | や共通化    |      |
| eg.bas Version 1.22, egDef.bas Version 1.22 by Activecell                 |         |      |
| ActiveAddress — Deliniter —                                               | TimeOut | t —  |
| CardQpen [CardOpen] ボタンを<br>き込み 読み出し                                      | 書き込み    | 読み出し |
| CardClose CRLF CRLF                                                       | 5       | 5    |

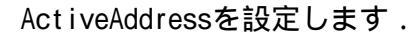

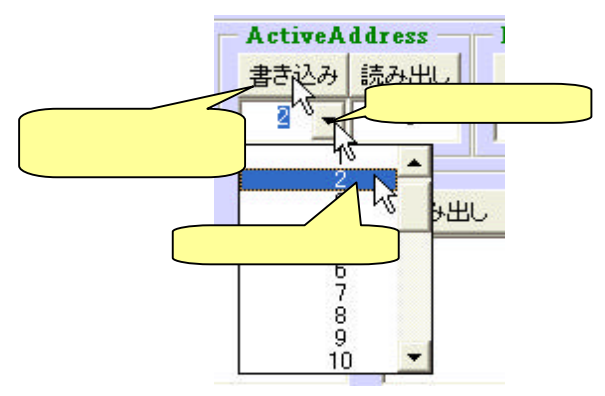

デリミタを設定します.

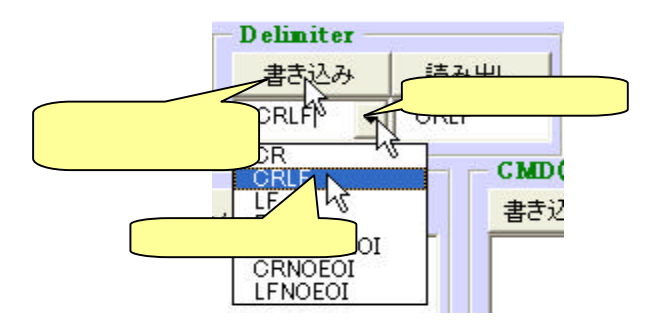

相手機器のアドレスを選択して [書き込 み1ボタンをクリックします.

EasyGPIBは,通信する相手のアドレスを ひどつだけ指定します.それを ActiveAddressと呼び,複数の機器に対し て通信するときはActiveAddressを切り替 えながらそれぞれの機器に対して通信し ます.ですから,通信処理を行う前に, 必ずActiveAddressを設定しておく必要が あります.

データの区切りを示すデリミタを設定し ます.

EasyGPIBは7種類のデリミタを指定するこ とができます. 設定内容はEasyGPIBのマニュアルを参照 してください

最後にすること

[CardClose]ボタンをクリックします.

開いたカードは必ず閉じてから終了してください. [CardClose]ボタンをクリックすると,カードを閉じます. その後にフォームの右上のクローズボタンで閉じてください.

### 使用例

GP232とアドバンテスト社のデジタルマルチメータR6551を接続します. R6551のGPIBアドレスは2に設定します.

[CardOpen]ボタンをクリックします.

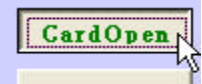

ActiveAddressを2に設定します.

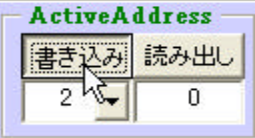

いきなりリセットコマンドを送信します.

EasyGPIBは, AsciiLineプロパティに文字列を書き込むと送信し, 読み出すと 受信します.

文字列の送受信はAsciiLineに対して行います.

いずれも対象となるアドレスはActiveAddressで指定した機器です.

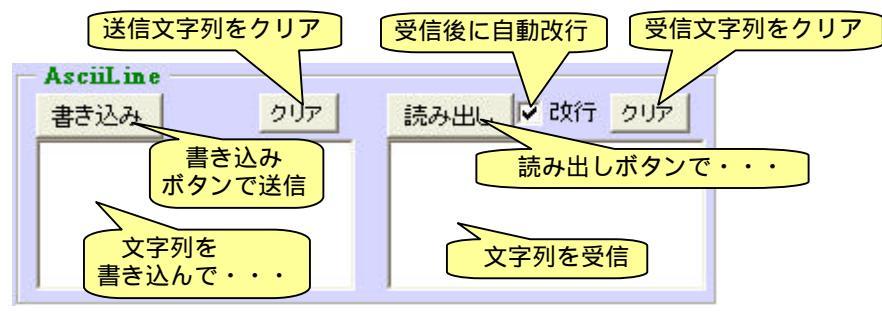

R6551のリセットコマンドは"Z"です. 送信ボックスに Z を書き込んで,[書き込み]ボタンをクリックします.

| AsciiLine — |     |
|-------------|-----|
| 書き込み        | クリア |
| Z           |     |
|             |     |
|             |     |
|             |     |

一連の操作は, EasyGPIBのプログラムコードとして「主要実行コード」の部分に表示されます。

操作とプログラムコードとの関係の参考にしてください.

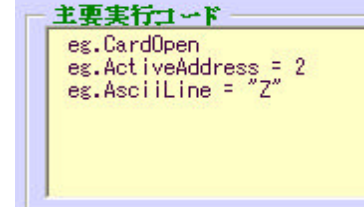

データを取得します.

R6551はリセットをかけるとフリーランモードになります. 内部では測定が繰り返され,測定のたびに新しいデータが用意されます. GPIBからデータを読み出すと,最新の値が返ります.

フリーランで動作させておけば,R6551の表示は常に更新され,GPIBから読み に行けば最新のデータを取得できるので,処理が簡単になります.

データの読み取りは, AsciiLineの[読み出し]ボタンをクリックします. 送られてきたデータは,ボタンの下のテキストボックスに表示されます.

| クリア | 読み出し 🔽 改行 クリア   |
|-----|-----------------|
|     | DV -1972.934E-3 |
|     |                 |
|     |                 |
|     |                 |
|     |                 |

フリーランなので,[読み出し]ボタンをクリックするたびにデータが受信 されて表示されます.

その他の機能

バスコマンドの送信

CMDの領域のテキストボックスに16進カンマ区切りでバスコマンドを書き,[書き込み]ボタンをクリックすると,ATNをLowに下げてコマンドとしてGPIBに送信します.

CMDの使い方については, EasyGPIBのマニュアルを参照してください.

バイナリデータの送受信

Binaryの領域はAsciiLineと同じようにデータの送受信に使用します. ただし、送受信するデータは1バイトずつ16進文字で表し、カンマで区切ります.

また,デリミタの設定は無効になり,送受信ともにEOIのみが有効になります.

R6551に"Z"コマンドを送信する場合は,次のようにBinaryプロパティを使うこともできます.

| Binary(16 進力 | レマ区切り) |
|--------------|--------|
| 書き込み         | クリア    |
| 5A,0D,0A     |        |
|              |        |
|              |        |

"Z"のAsciiコードは16進表記で5Aです. R6551に対して, "Z"とCr,Lfを送信します. また,Lfの送信と同時にE0Iをアサートします. SRQラインの状態の取得

GPIB機器がサービスリクエストを出力しているかどうかはSRQラインのロジック でわかります.

SRQの領域にある[読み出し」ボタンをクリックすると,その下にSRQラインの 状態が表示されます.

| - SRQ | – SPoll – |
|-------|-----------|
| 読み出し  | 読み出し      |
| FALSE |           |
|       |           |

シリアルポールの実行

EasyGPIBはシリアルポールに対応しています. SRQラインがTrue(アサートされている)になると,いずれかの機器がシリアル ポールを要求しています.

ActiveAddressで対象となる機器を切り替えながら,SPollプロパティを読み出 すと,そのアドレスに対してシリアルポールが実行され,ステータスバイトを 取得できます.

SPoll領域の [読み出し]ボタンをクリックすると,現在のActiveAddressに対してシリアルポールが実行され,下のテキストボックスに送られてきたステータスバイトが16進で表示されます.

| SRQ  | SPoll — |
|------|---------|
| 読み出し | 読み出し    |
| TRUE | 45      |
|      |         |

タイムアウトの設定

タイムアウトを秒単位で設定します. TimeOutの領域の[書き込み]ボタンの下に,秒単位のタイムアウト値を書き込んで,[書き込み]ボタンをクリックするとGP232に送信されます. また,[読み出し]ボタンをクリックすると,現在設定されている値を読み出して,下のテキストボックスに表示します.

|      | Secondary Martin |
|------|------------------|
| 書き込み | 読み出し             |
| 3 15 | 5                |

| TimeOut | t    |
|---------|------|
| 書き込み    | 読み出し |
| 3       | 3 15 |

### エラープロパティ

エラーが発生すると,いくつかのプロパティの値が更新されます. また,ひとつの処理が正常に終了すると,リセットされるプロパティもありま す.エラープロパティの状態は,ErrorPropertiesの領域でモニタできますが, それぞれのプロパティについては,EasyGPIBのマニュアルを参照してください.

- - 以上 - -